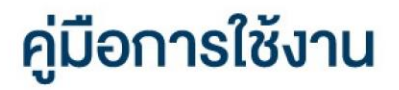

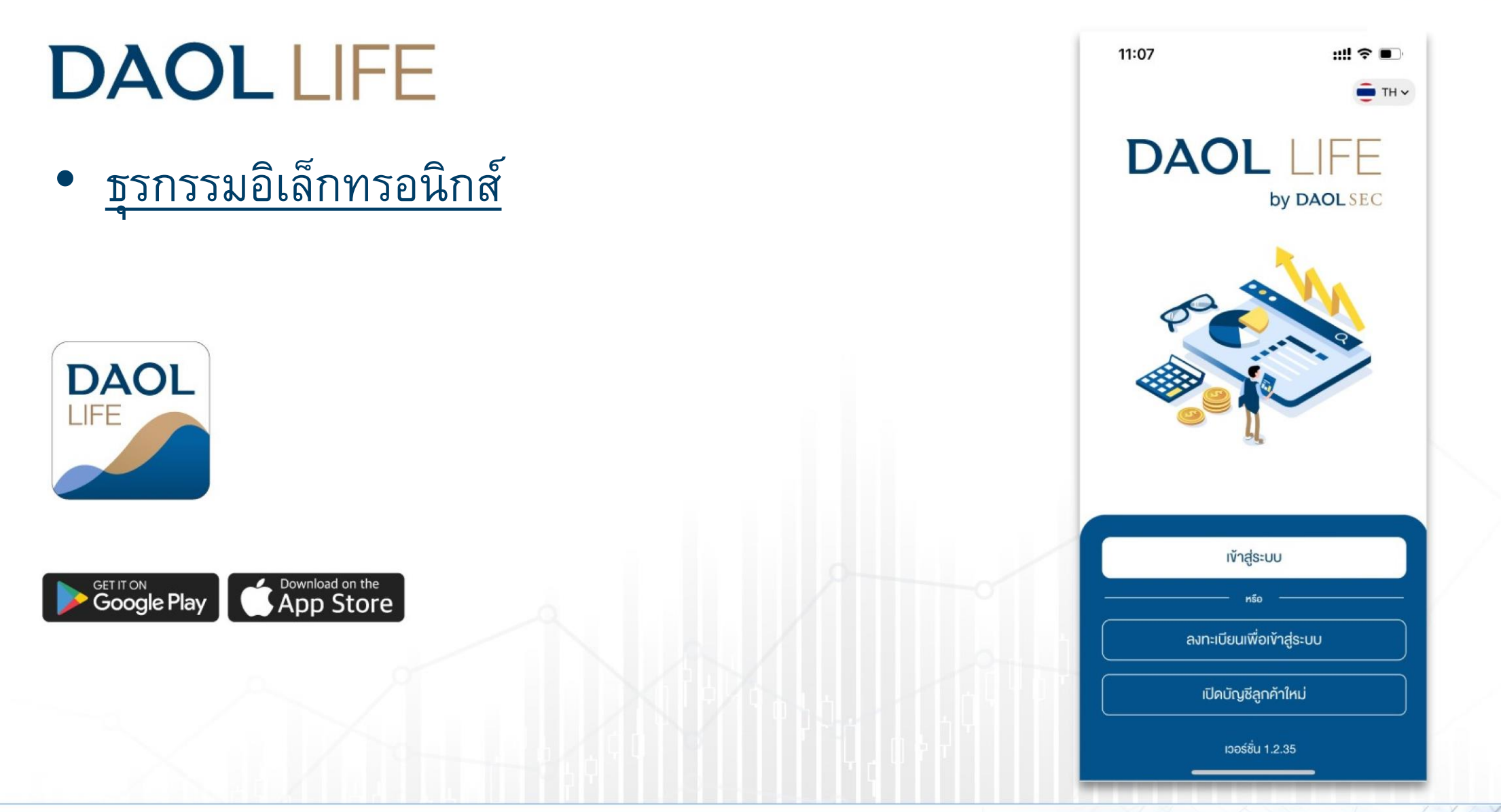

| เมนู ธุรกรรมอิเล็กทรอนิกส์                                    | หน้า    |
|---------------------------------------------------------------|---------|
| <ul> <li>ฝากเงินจากบัญชีธนาคาร (ATS)</li> </ul>               | 3 - 5   |
| <ul> <li>ถอนเงินเข้าบัญชีธนาคาร</li> </ul>                    | 6 - 8   |
| <ul> <li>โอนเงินระหว่างบัญชี</li> </ul>                       | 9 - 11  |
| <ul> <li>จัดการค่าขาย (นำฝากค่าขาย)</li> </ul>                | 12 - 14 |
| <ul> <li>จัดการค่าขาย (ส่งคำสั่งถอนค่าขายล่วงหน้า)</li> </ul> | 15 - 17 |
| <ul> <li>ถอนเงินเพื่อชำระค่าซื้อ</li> </ul>                   | 18 - 19 |
| • รายการรอดำเนินการ                                           | 21      |

ผู้ลงทุนสามารถส่งคำสั่ง ฝาก ถอน โอน จัดการค่ายขาย และ ชำระค่าซื้อหลักทรัพย์ ได้จาก เมนู "ธุรกรรมอิเล็กทรอนิกส์"

ปัจจุบัน เมนู "ธุรกรรมอิเล็กทรอนิกส์" รองรับการทำรายการเฉพาะ ผลิตภัณฑ์ หุ้น และ อนุพันธุ์ เท่านั้น

#### กดปุ่ม "ธุรกรรม" ด้านล่างหน้าจอ เพื่อเข้าสู่หน้าหลัก

#### ของเมนู "ธุรกรรมอิเล็กทรอนิกส์"

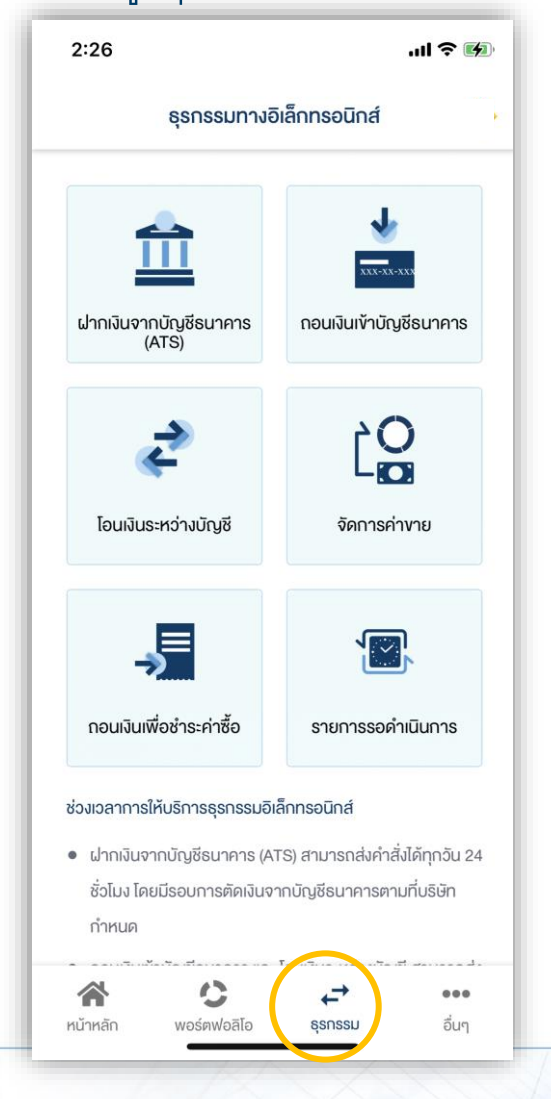

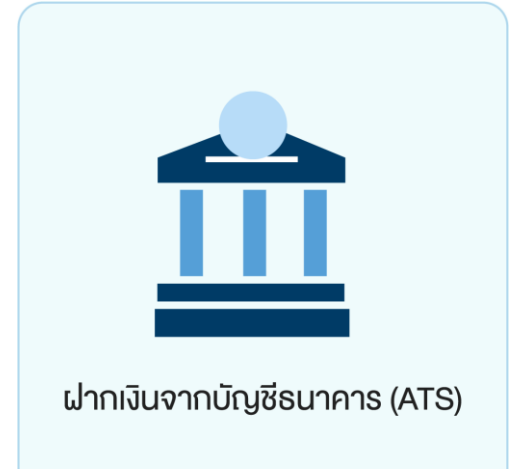

ท่านสามารถส่งคำสั่งฝากเงินเข้าบัญชีลงทุน (หุ้นหรืออนุพันธ์) โดยหักเงินจากบัญชีธนาคาร ที่ได้สมัครบริการหักบัญชีอัตโนมัติ (ATS) ไว้ สามารถส่งคำสั่งได้ทุกวัน 24 ชั่วโมง ทำ รายการฝากขั้นต่ำ 100 บาท

### โดยคำสั่งจะมีผลในวันทำการและมีรอบการตัดเงินดังต่อไปนี้

ระบบจะดำเนินการตัดเงินจากบัญชีธนาคารทุก 60 นาที โดยรอบแรกจะดำเนินการ ณ เวลา 9:00 น. และรอบสุดท้ายเวลา ณ เวลา 17:00 โดยยอดเงินจะแสดงในระบบเทรด ภายใน 30 นาที จากรอบตัดเงิน และการส่งคำสั่งหลัง 17:00 น.ในวันทำการ หรือ ทำรายการในวันหยุด ระบบจะดำเนินการตัดเงินจากบัญชีธนาคารของท่าน ในรอบตัดเงินรอบแรกของวันทำการ ถัดไป

#### ฝากเงินจากบัญชีธนาคาร (ATS)

# DAOLSEC

### 1. เลือกเมนู "ฝากเงินจากบัญชีธนาคาร (ATS)"

|                                                          | · · · · · · · · · · · · · · · · · · ·          |
|----------------------------------------------------------|------------------------------------------------|
| ธุรกรรมทางอิ                                             | มีลักทรอนิกส์                                  |
| ี่<br>ผ่ากเงินจากบัญชีธนาคาร<br>(ATS)                    | <b>เกาะเกาะ</b><br>เกาะเจ้าเป็ญชียนาคาร        |
| <b>เ</b> อนเงินระหว่างบัญชี                              | งัดการค่างาย                                   |
| กอนเงินเพื่อช่าระค่าซื้อ                                 | รายการรอคำเนินการ                              |
| วงเวลาการให้บริการธุรกรรมอิเ<br>ฝากเงินจากบัญชีธนาคาร (A | ล็กทรอนิกส์<br>TS) สามารถส่งคำสั่งได้ทุกวัน 24 |
| ชั่วโมง โดยมีรอบการตัดเงินจ <sup>.</sup><br>กำหนด        | ากบัญชีธนาคารตามที่บริษัท                      |

| 2. กดเลือกบัญชีที่ต้องการฝากเงิน      |
|---------------------------------------|
| ระบุจำนวนเงินที่ต้องการฝาก แล้วกดปุ่ม |
| "ยื่นยัน"                             |

| ฝากเงินจากบัญชีธนาคาร                         | (ATS) |
|-----------------------------------------------|-------|
| อกบัญชีลงทุน                                  |       |
| ἤu Cash (STT)                                 |       |
| <b>เลงบัญชี</b> 1-23456-1                     |       |
| ยอดเงินในบัญชีลงทุนโดยประมาณ                  |       |
| 17,778.83 unn                                 |       |
| ระบุจำนวนเงิน                                 | บาท   |
| กรุณาเลอกบญชธนาคาร                            |       |
| XXXXXX1111                                    | ~     |
| หุ้น Cash Balance (STT)<br>เลงบัญชี 1-23456-2 |       |
| ňu Cash (STT)                                 |       |
| <b>เลงบัญชี</b> 1-23456-3                     |       |
| ңัu Cash Balance (STT)                        |       |
| <b>เลงบัญชี</b> 1-23456-4                     |       |
| หุ้น Cash Balance (ALGO)                      |       |

| 3. | ตรวจสอบความถูกต้องของรายการ |
|----|-----------------------------|
|    | แล้วกดปุ่ม "ยืนยัน"         |

| 2:32                             | ''II' Ś №                                                            |
|----------------------------------|----------------------------------------------------------------------|
| <                                | ฝากเงินจากบัญชีธนาคาร (ATS) 🛛 🏠                                      |
| ชื่อผู้ท<br>เลงที่ ร<br>วันที่ท่ | ำรายการ :<br>รายการ : D01-211203143233-2434<br>ำรายการ : 03/12/2021  |
| ตัดเงินจา                        | ากบัญชีธนาคาร                                                        |
| $\Diamond$                       | <ol> <li>ธ. กรุงเทพ จำกัด (มหาชน)<br/>เลงบัญชี:xxxxxx1111</li> </ol> |
|                                  | จำนวนเงิน<br>1.000.00 มาท                                            |
| ฝากไปที่                         | iับัญชีลงทุน                                                         |
| หุ้น Ca<br>เลงที่เ               | ash (STT)<br>มัญชี 1-23456-1                                         |
|                                  |                                                                      |
|                                  |                                                                      |
|                                  |                                                                      |
|                                  |                                                                      |
|                                  | ยืนยัน                                                               |

#### ฝากเงินจากบัญชีธนาคาร (ATS)

### **DAOL**SEC

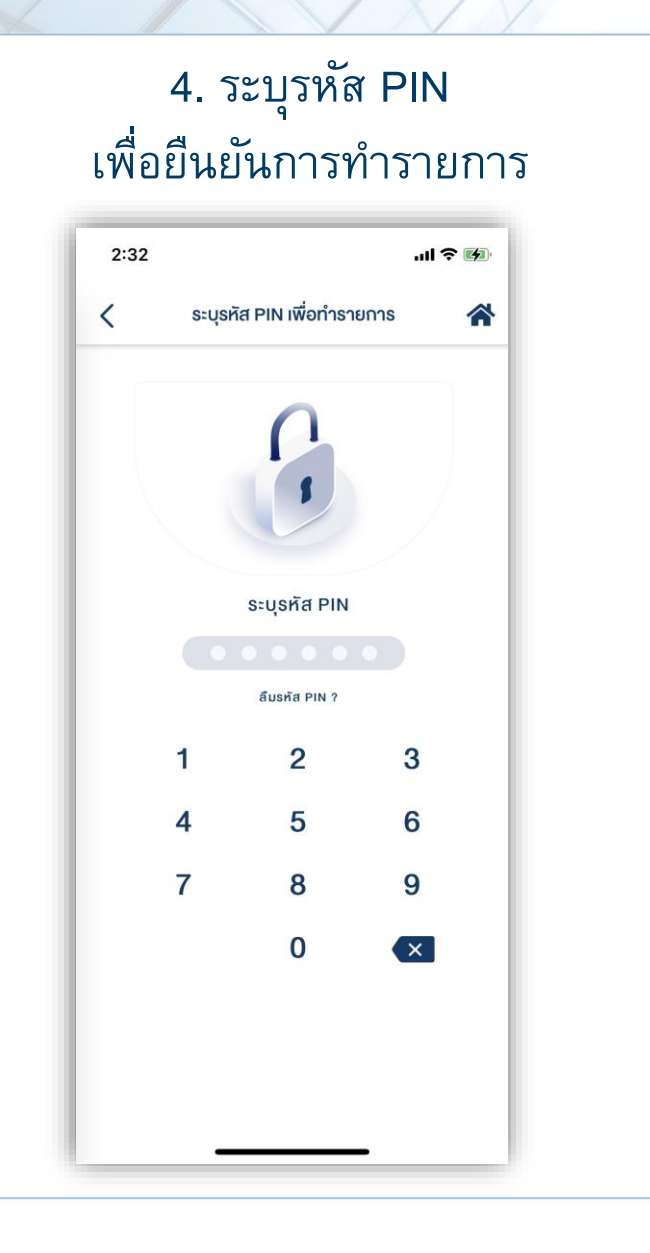

### 5. หน้าจอแสดงกล่องข้อความยืนยันการทำ

รายการสำเร็จ

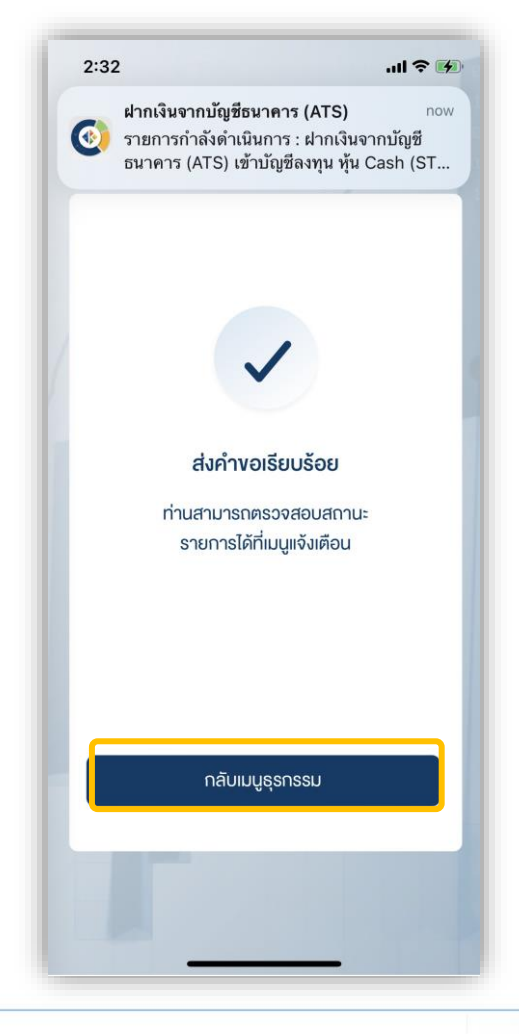

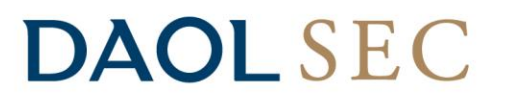

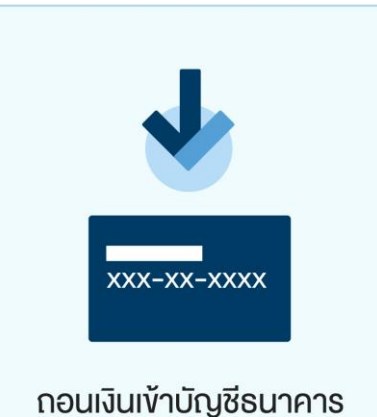

ท่านสามารถส่งคำสั่งถอนเงินจากบัญชีลงทุน (หุ้นและอนุพันธ์) ของท่านไปยังบัญชีธนาคาร ได้ โดยสามารถทำรายการได้ในทุกวันทำการ ระหว่างเวลา 8:00 น. - 17:00 น. ถอนขั้นต่ำ 1 บาท และสูงสุด 5,000,000.00 บาทต่อครั้ง

- ทำรายการ<u>ก่อน</u>เวลา 12:00 น. จะรับเงินในวันทำการถัดไป ก่อนเวลา 12:00 น.
- ทำรายการ<u>หลัง</u>เวลา 12:00 น. จะรับเงินในวันทำการถัดไป หลังเวลา 16:00 น.
- กรณีทำรายการหลังเวลา 12:00 น. และมีรายการถอนรวมทุกรายการในวันเดียวกันเกิน กว่า 5 ล้านบาท บริษัทขอสงวนสิทธิ์ในการโอนเงินเข้าบัญชีธนาคาร ในวันทำการที่ 2 (T+2) ภายในเวลา 12:00 น. นับจากวันที่ทำรายการถอนเงิน

หมายเหตุ :

- ทำรายการถอนได้เฉพาะยอดเงินที่ปลอดภาระเท่านั้น
- กรณีต้องการทำรายการเกิน 5 ล้านบาท สามารถติดต่อเจ้าหน้าที่ที่ปรึกษาการลงทุน เพื่อเป็นผู้ประสานงานทำรายการให้ท่านต่อไป
- บริษัทฯ ขอสงวนสิทธิโนการปรับเปลี่ยนระยะเวลาการรับเงินตามสถานการณ์การซื้อขายในบางกรณีหรือช่วงเวลา

#### 2. กดเลือกบัญชีที่ต้องการถอนเงิน 1. เลือกเมนู ระบุจำนวนเงินที่ต้องการถอนแล้วกดปุ่ม "ถอนเงินเข้าบัญชีธนาคาร" 2:26 2:51 ธุรกรรมทางอิเล็กทรอนิกส์ ♣ < เลือกบัญชีลงทุน m หุ้น Cash (STT) เลงบัญชี 1-23456-1 ฝากเงินจากบัญชีธนาคาร ถอนเงินเข้าบัญชีธนาคาร ยอดเงินโดยประมาณที่ทำรายการได้ (ATS) 17.778.83 unn Ľ₽ ご ระบุจำนวนเงิน กรุณาเสอกบญชธนาคาร ♦ XXXXXX1111 โอนเงินระหว่างบัณชี จัดการค่างาย หุ้น Cash Balance (STT) ⊸ **เลงบัญชี** 1-23456-2 กอนเงินเพื่อชำระค่าซื้อ รายการรอดำเนินการ หุ้น Cash (STT) **เลงบัญชี** 1-23456-3 ช่วงเวลาการให้บริการธุรกรรมอิเล็กทรอนิกส์ หุ้น Cash Balance (STT) ฝากเงินจากบัญชีธนาคาร (ATS) สามารถส่งคำสั่งได้ทุกวัน 24 **เลงบัญชี** 1-23456-4 ชั่วโมง โดยมีรอบการตัดเงินจากบัญชีธนาคารตามที่บริษัท กำหนด йu Cash Balance (ALGO) ÷ ... อื่นๆ หน้าหลัก พอร์ตฟอลิโอ ธุรกรรม

"ยื่นยัน"

กอนเงินเข้าบัญชีธนาคาร

ยืนยัน

บาท

V

### 3. ตรวจสอบความถูกต้องของรายการ แล้วกดปุ่ม "ยืนยัน"

| <ul> <li></li></ul>                                                                                                    | <ul> <li> <ul> <li> <ul></ul></li></ul></li></ul> | 2:57                                 |                                                         | .ıl ? 🕅                 |
|----------------------------------------------------------------------------------------------------|----------------------------------------------------------------------------------------------------|--------------------------------------|---------------------------------------------------------|-------------------------|
| <ul> <li>ชื่อผู้ทำรายการ : W01-211203145732-4129<br/>วันที่กำรายการ : 03/12/2021</li> <li>สมนิจากบัญชี</li> <li>หุ้น Cash (STT)<br/>เลงบัญชี 1-23458-1</li> <li>ร้านวนเงิน<br/>1,000.00 บาท</li> <li>ไปยังบัญชีธนาคาร</li> <li>ร. กรุงเทพ จำกัด (มหาชน)<br/>เลงบัญชี : xxxxx111</li> </ul> | ชื่อผู้กำรายการ       ::       พ01-211203145732-4129         อันที่กำรายการ       ::       03/12/2021         เล่นบาทบัญชี       :       03/12/2021         เล่นบาทบัญชี       :       :         เล่นบาทบัญชี       :       :         เล่นบาญชี       :       :         เล่นบาญชี       :       :         เล่นบาญชี       :       :         เล่นบาญชี       :       :         เล่นบาญชี       :       :         เล่นบาญชี       :       :         เล่นบาญชี       :       :                                                                                                    | <                                    | ถอนเงินเข้าบัญชีธนาคาร                                  | *                       |
| ทอนจากบัญชี<br>หุ้น Cash (STT)<br>เลงบัญชี 1-23456-1<br>จำนวนเงิน<br>1,000.00 บาท<br>ไปยังบัญชีธนาคาร<br>S. กรุงเทพ จำกัค (มหาชน)<br>เลงบัญชี XXXXX1111                                                                                                    | กอนจาทบัญชี<br>หุ้น Cash (STT)<br>เลงบัญชี 1-23456-1<br>จำนวนเงิน<br>1,000.00 Unn<br>↓<br>ไปยิงบัญชีธนาคาร<br>S. กรุงเทพ จำกัค (มหาชน)<br>เลงบัญชี >>>>>>>>>>>>>>>>>>>>>>>>>>>>>>>>>>>>                                                                                                    | ชี่อผู้ทำร<br>เลงที่ราย<br>วันที่ทำร | ายการ :<br>การ : W01-211203145732<br>ายการ : 03/12/2021 | -4129                   |
| <ul> <li>ทุ้น Cash (STT)</li> <li>เลขบัญชี 1-23456-1</li> <li>จำนวนเงิน<br/>1,000.00 บาท</li> <li>ปยังบัญชีธนาคาร</li> <li>ปยังบัญชีธนาคาร</li> <li>ธ. กรุงเทพ จำกัค (มหาชน)<br/>เลขบัญชี วิววววววา111</li> </ul>                                                                          | <ul> <li> <sup>ү</sup>іц Cash (STT)</li></ul>                                                                                                    | อนจากบัญ                             | มชี                                                     |                         |
| ไปยังบัญชีธนาคาร<br>ธ. กรุงเทพ จำกัด (บหาชน)<br>เลงบัญชี XXXXXX1111                                                                                                    | ไปยังบัญชีธนาคาร<br><b>5. กรุงเทพ จำกัด (มหาชน)</b><br>เลขบัญชี XXXXXX1111                                                                                                    | หุ้น Cash<br>เลงบัญชี                | (STT)<br>1-23456-1<br>1,0                               | จำนวนเงิน<br>100.00 บาท |
| ธ. กรุงเทพ จำกัด (มหาชน)           เลขบัญชี :xxxxxx1111                                                                                                    | ธ. กรุงเทพ จำกัด (มหาชน)           เลงบัญชี >>>>>>>>>>>>>>>>>>>>>>>>>>>>>>>>>>>>                                                                                                    | ไปยังบัญชีธ                          | uunans 💛                                                |                         |
| _                                                                                                    |                                                                                                    | $\Diamond$                           | ธ. กรุงเทพ จำกัด (มหาชน)<br>เลงบัญชี XXXXXX1111         |                         |
|                                                                                                    |                                                                                                    |                                      |                                                         |                         |
|                                                                                                    |                                                                                                    |                                      |                                                         |                         |
|                                                                                                    |                                                                                                    |                                      |                                                         |                         |

#### ถอนเงินเข้าบัญชีธนาคาร

### **DAOL**SEC

### 4. ระบุรหัส PIN เพื่อยืนยันการทำรายการ

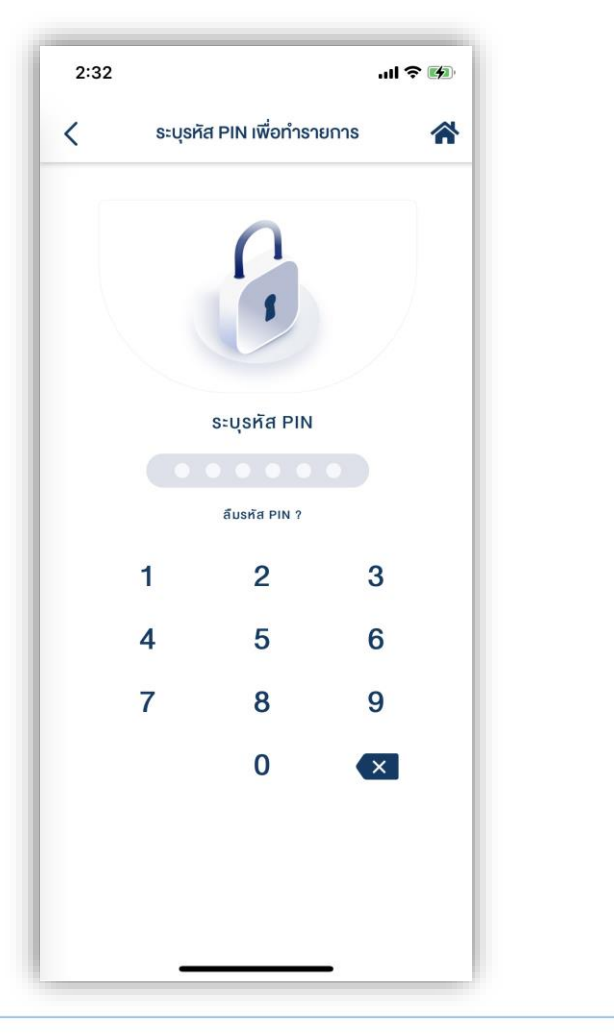

### 5. หน้าจอแสดงกล่องข้อความยืนยันการทำ

#### รายการสำเร็จ

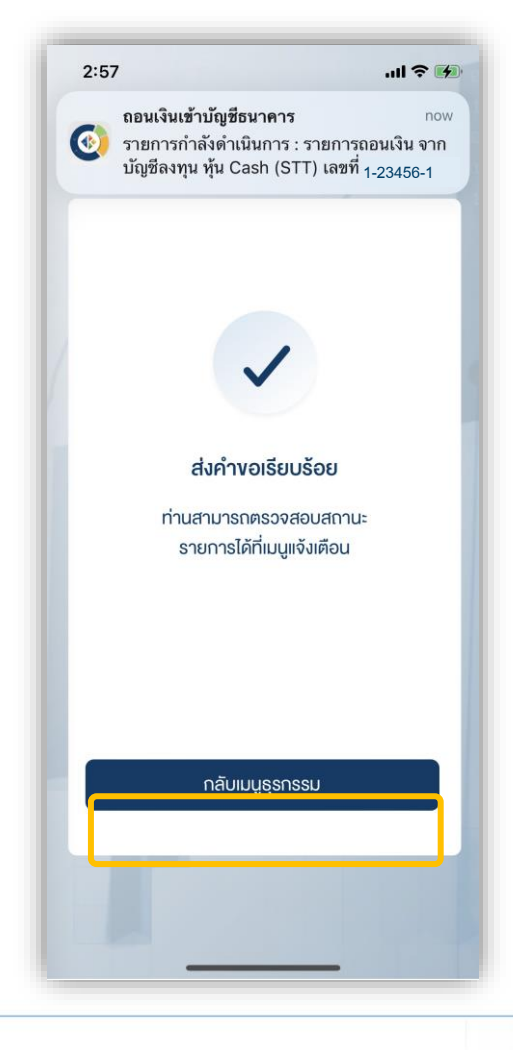

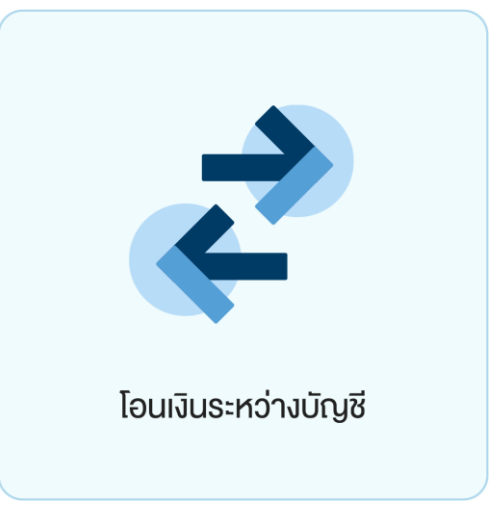

ท่านสามารถโอนเงินที่อยู่ในบัญชีลงทุนของท่าน ไปยังบัญชีลงทุนบัญชีอื่น ๆ ของท่านได้

โดยปัจจุบันทำการโอนเงินได้ระหว่างบัญชีซื้อขายหุ้นประเภท Cash Balance, Cash Collateral, Credit Balance และ บัญชีซื้อขายอนุพันธ์ ได้ โดยท่านสามารถทำรายการได้ใน ทุกวันทำการ ระหว่างเวลา 8:00 น. - 17:00 น. ทำรายการโอนขั้นต่ำ 1 บาท

#### โอนเงินระหว่างบัญชี

# 1. เลือกเมนู "โอนเงินระหว่างบัญชี"

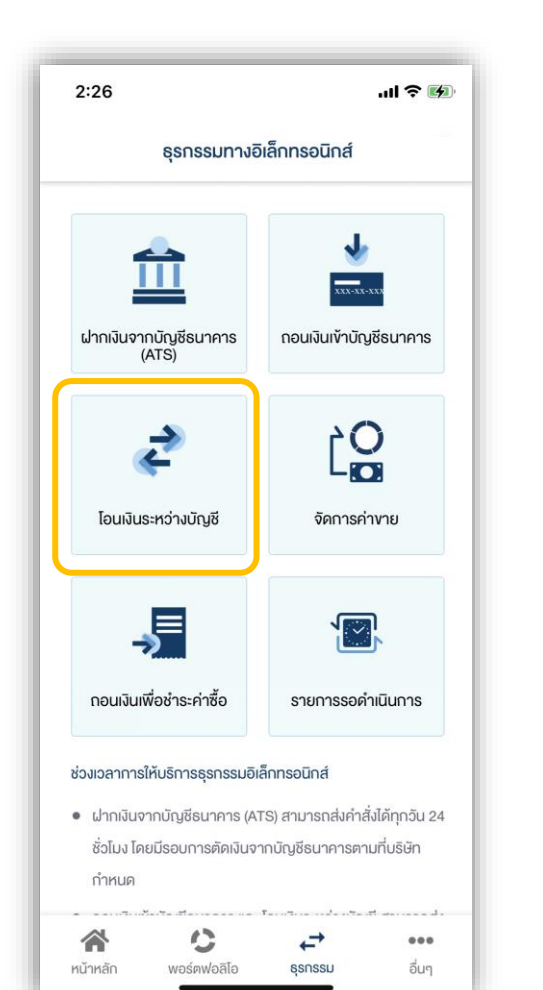

กดเลือกบัญชีต้นทางที่ต้องการโอนเงินออก
 ระบุจำนวนเงินที่ต้องการโอนแล้วกดเลือก
 แล้วกดปุ่ม "ยืนยัน"
 บัญชีปลายทางรับเงิน จากนั้นกดปุ่ม

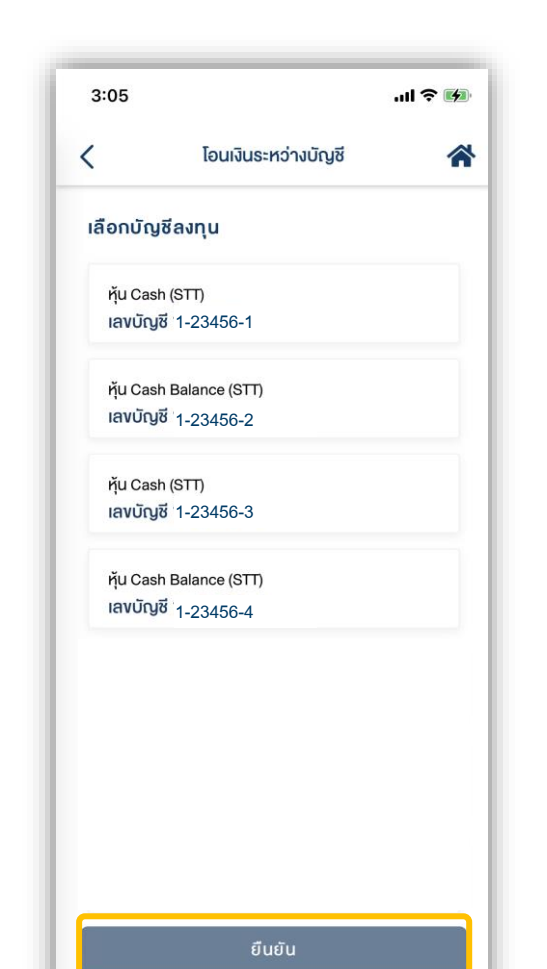

| 3:01        |                                            | .ıl 🕈 🗗 |
|-------------|--------------------------------------------|---------|
| <           | โอนเงินระหว่างบัญชี                        | -       |
| เลือกเ      | มัญชีลงทุน                                 |         |
| ň           | Cash (STT)                                 |         |
| lav         | บัญชี 1-23456-1                            |         |
| 800         | กเงินโดยประมาณที่ทำรายการได้<br>770.00 และ |         |
| 16,         | 778.83 0 111                               |         |
| ระบุจ       | จำนวนเงิน                                  | บาท     |
| เลือก       | าบัญชีลงทุนรับโอน                          |         |
| ňu (<br>iav | Cash Balance (STT)<br>บัญชี 1-23456-2      |         |
| қ́u<br>Iav  | Cash (STT)<br>บัญชี 1-23456-3              |         |
| ňu          | Cash Balance (STT)                         |         |
| lav         | บัญชี <sub>1-23456-4</sub>                 |         |
| ňu (        | Cash Balance (ALGO)                        |         |

โอนเงินระหว่างบัญชี

# **DAOL**SEC

| 4. ตรวจสอบความถูกต้องของรายการ                                                           | 5. ระบุรหัส PIN                | 6. หน้าจอแ |
|------------------------------------------------------------------------------------------|--------------------------------|------------|
| แล้วกดปุ่ม "ยืนยัน"                                                                      | เพื่อยืนยันการทำรายการ         |            |
| 3:01 <b>.111 🗢 </b>                                                                      | 2:57 <b>11 ? 5</b>             | F          |
| < โอนเงินระหว่างบัญชี                                                                    | < ระบุรหัส PIN เพื่อทำรายการ 🕋 |            |
| ชื่อผู้กำรายการ :<br>เลงที่รายการ : T01-211203150139-7838<br>วันที่ทำรายการ : 03/12/2021 | 0                              |            |
| โอนจาก                                                                                   |                                |            |
| หุ้น Cash(STT)<br><b>เลงบัญชี</b> 1-23456-1<br>จำนวนเงิน                                 | ระบุรทัส PIN                   |            |
| 1,000.00 unn                                                                             |                                |            |
| บัญชีรับโอน                                                                              | ลืมรหัส PIN ?                  |            |
| ңัu Cash Balance (STT)                                                                   | 1 2 3                          |            |
| <b>เลง</b> บัญชี 1-23456-2                                                               | 4 5 6                          |            |
|                                                                                          | 7 8 9                          |            |
|                                                                                          | 0                              |            |
|                                                                                          |                                |            |
| ยืนยัน                                                                                   |                                |            |
|                                                                                          |                                |            |

 หน้าจอแสดงกล่องข้อความยืนยันการทำ รายการสำเร็จ

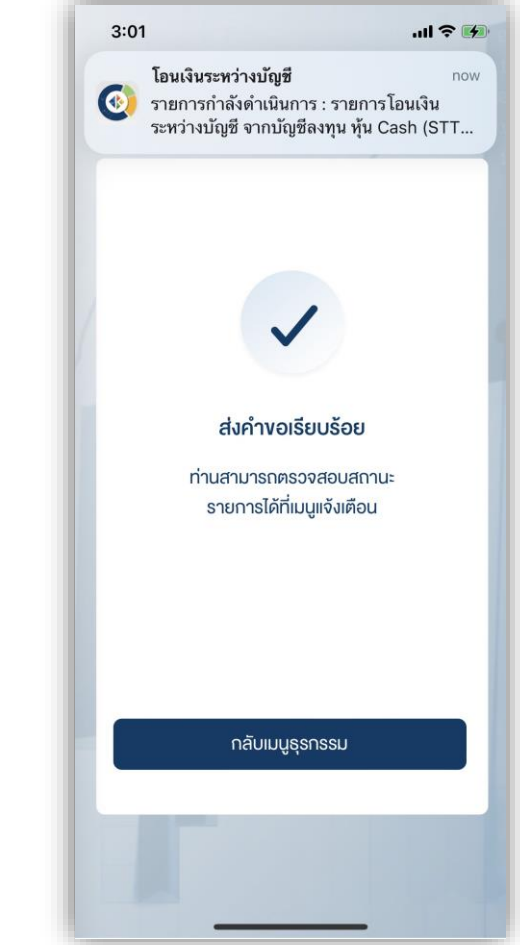

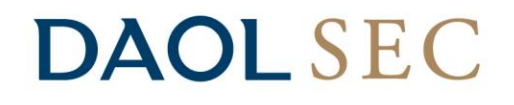

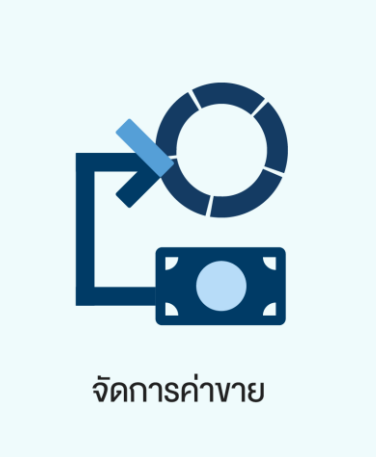

#### <u>สำหรับบัญชีซื้อขายหุ้น ประเภท Cash Collateral เท่านั้น</u>

**น้ำฝากค่าขาย** ท่านสามารถนำฝากค่าขายกลับเข้าบัญชีลงทุนของท่านได้ โดยการทำ รายการส่งคำสั่งนำฝากค่าขายที่สรุป ณ สิ้นวันซื้อขายนั้น ๆ ในวันทำการถัดไป <u>ก่อนเวลา</u> <u>16:00 น.</u> เงินจะเข้าบัญชีลงทุนในวันทำการกัดไป ภายในเวลา 12:00 น. สามารถทำ รายการฝากจำนวนค่าขายทั้งหมด หรือ เพียงบางส่วนได้ โดยส่วนต่างจะถูกฝากเข้าบัญชี ธนาคารตามปกติ

หมายเหตุ : ฝากกลับเข้าบัญชีลงทุนเดิมเท่านั้น ไม่สามาถนำฝากข้ามบัญชีได้

#### จัดการค่าขาย (นำฝากค่าขาย)

# **DAOL**SEC

3. ระบุจำนวนเงินที่ต้องการฝาก

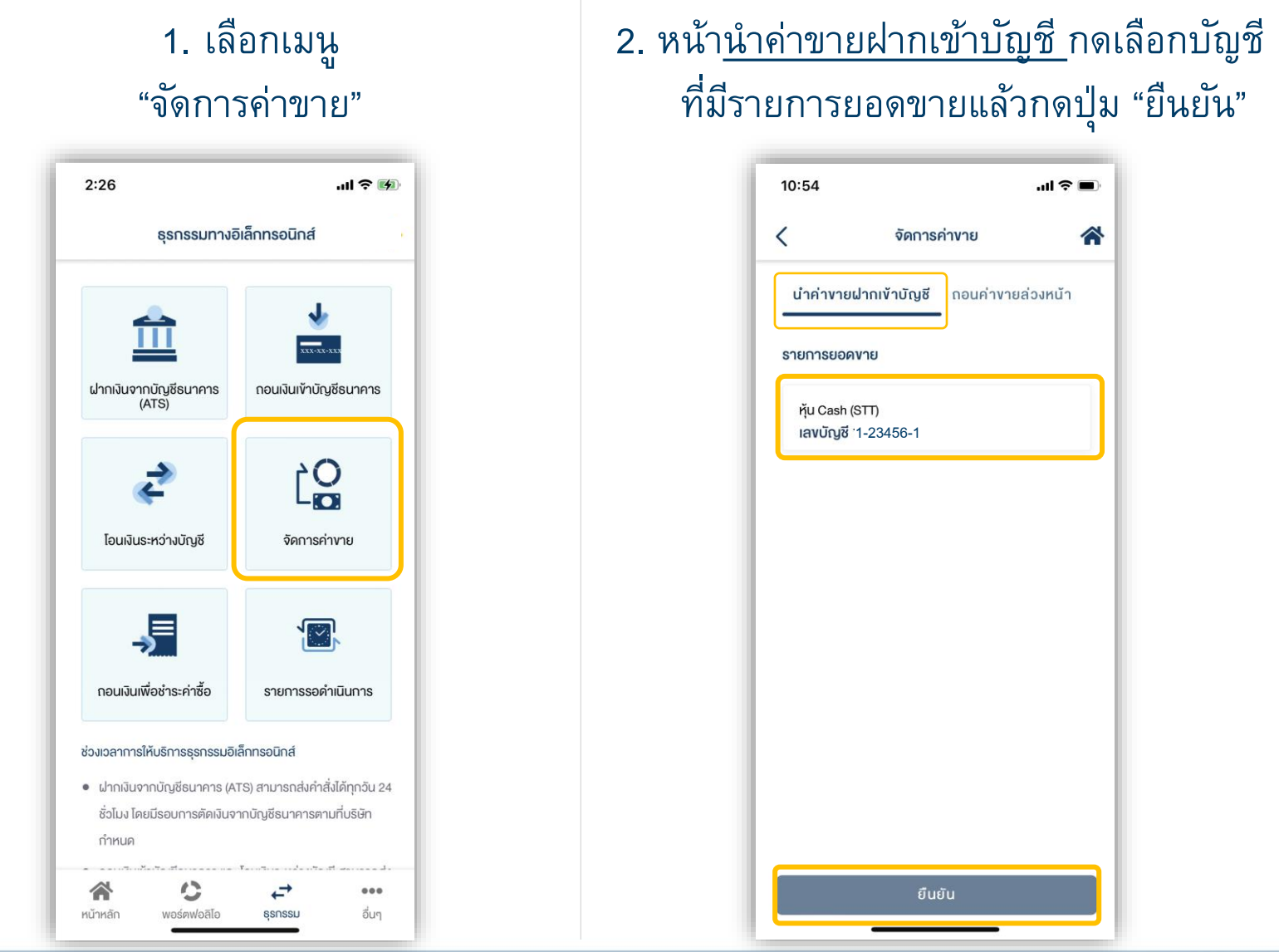

| 10:54                                | al \$ 🔳                                                                                                    |
|--------------------------------------|----------------------------------------------------------------------------------------------------|
| < গ                                  | จการค่างาย 🕋                                                                                                    |
| น้ำค่างายฝากเง้าน่                   | ั <b>ญชี</b> ถอนค่างายล่วงหน้า                                                                                  |
| รายการยอดงาย                         |                                                                                                    |
| หุ้น Cash (STT)<br>เลงเม็ญชี1-23456. | 1                                                                                                    |
| วันที่ซื้องาย 03/12                  | /2021                                                                                                    |
| ยอดคำงายที่สามาร<br>67,738.19 บาท    | ะถน่าฝากได้                                                                                                    |
| ระบุจำนวนเงิน                        | Unn                                                                                                    |
|                                      |                                                                                                    |
|                                      |                                                                                                    |
|                                      |                                                                                                    |
|                                      |                                                                                                    |
|                                      |                                                                                                    |
|                                      |                                                                                                    |
|                                      | - Anna - Anna - Anna - Anna - Anna - Anna - Anna - Anna - Anna - Anna - Anna - Anna - Anna - Anna - Anna - Anna |

### ตรวจสอบความถูกต้องของรายการ แล้วกดปุ่ม "ยืนยัน"

| 10:55                                                        |                                         | al 🗢 🔳                                        |
|--------------------------------------------------------------|-----------------------------------------|-----------------------------------------------|
| <                                                            | จัดการค่างาย                            | *                                             |
| ชื่อผู้ทำรายการ :<br>เลงที่รายการ :<br>วันที่ทำรายการ :      | D02-21120710550<br>07/12/2021           | 04-6201                                       |
| ายการนำค่างายฝาก                                             | แข้าบัญชี                               |                                               |
| หุ้น Cash (STT)<br>เลขบัญชี 1-23456-1<br>"หากฝากค่างายเพียงม | 1C<br>างส่วน ส่วนที่เหลือจะถูกโอนเข้าน่ | จำนวนเงิน<br>),000.00 บาท<br>ญชีธนาคารตามปกติ |
| ปากเข้าบัญชีลงทุน                                            | ≽                                       |                                               |
| ทุน Cash (511)<br>เลงบัญชี 1-23456-1                         | I                                       |                                               |
|                                                              |                                         |                                               |
|                                                              |                                         |                                               |

### 5. ระบุรหัส PIN เพื่อยืนยันการทำรายการ

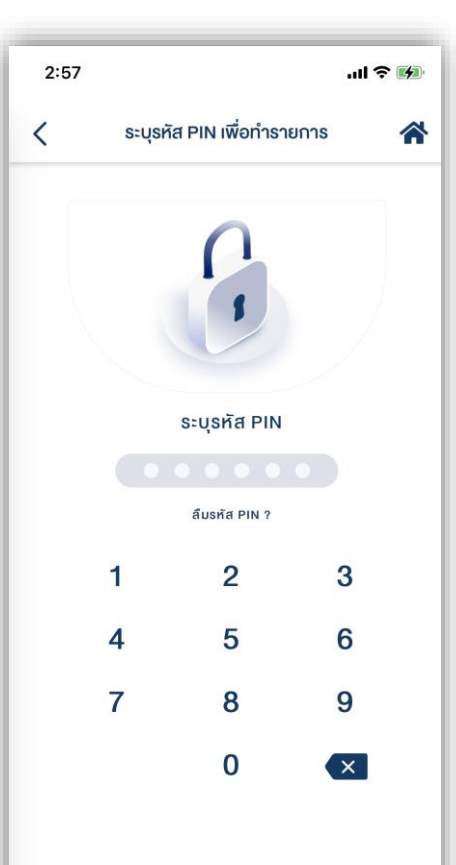

# หน้าจอแสดงกล่องข้อความยืนยันการทำ รายการสำเร็จ

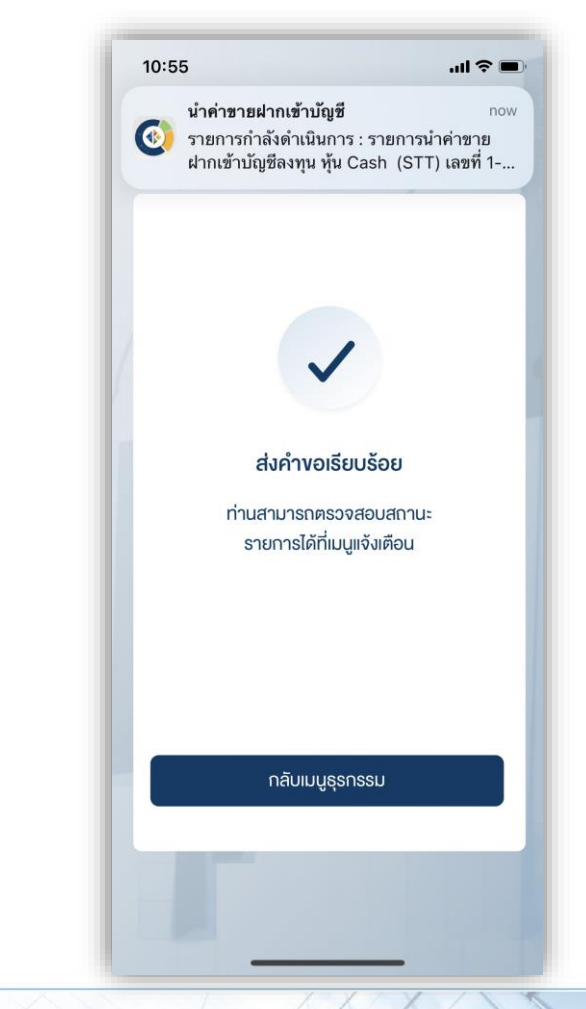

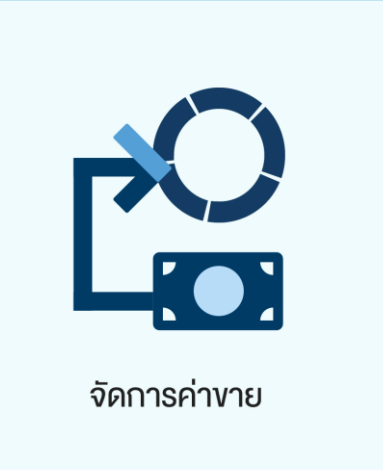

#### <u>สำหรับบัญชีซื้อขายหุ้น ประเภท Cash Balance เท่านั้น</u>

- กอนค่าขายล่วงหน้า ท่านสามารถส่งคำสั่งถอนเงินค่าขายที่สรุป ณ สิ้นวันซื้อขายนั้น ๆ ในวันทำการถัดไป ก่อนเวลา 16:00 น. สามารถทำรายการได้ครั้งละไม่เกิน 5,000,000.00 บาท จะได้รับเงินเข้าบัญชีธนาคารโดย
  - ทำรายการ<u>ก่อน</u>เวลา 12:00 น. จะรับเงินในวันทำการถัดไป ก่อนเวลา 12:00 น.
  - ทำรายการ<u>หลัง</u>เวลา 12:00 น. จะรับเงินในวันทำการถัดไป หลังเวลา 16:00 น.
  - กรณีทำรายการหลังเวลา 12:00 น. และมีรายการถอนรวมทุกรายการในวันเดียวกันเกิน กว่า 5 ล้านบาท บริษัทขอสงวนสิทธิ์ ในการโอนเงินเข้าบัญชีธนาคาร ในวันทำการที่ 2 (T+2) ภายในเวลา 12:00 น. นับจากวันที่ทำรายการถอนเงิน

หมายเหตุ : กรณีต้องการทำรายการถอนค่าขายเกินกว่า 5 ล้านบาท สามารถติดต่อเจ้าหน้าที่ที่ปรึกษาการลงทุน เพื่อเป็นผู้ประสานงาน ทำรายการให้ท่านต่อไป

#### จัดการค่าขาย (ส่งคำสั่งถอนค่าขายล่วงหน้า)

# 1. เลือกเมนู "จัดการค่าขาย"

| 2:26                                                                                             | al 🕈 🕅                                                                                      |
|--------------------------------------------------------------------------------------------------|---------------------------------------------------------------------------------------------|
| ธุรกรรมทางส                                                                                      | อิเล็กทรอนิกส์                                                                              |
| ี่<br>ฝากเงินจากบัญชีธนาคาร<br>(ATS)                                                             | <b>เกิดมางินเข้าบัญชีธนาคาร</b>                                                             |
| <b>เ</b> อนเงินระหว่างบัญชี                                                                      | <b>น้อง</b><br>จัดการค่างาย                                                                 |
| <b>- วาว</b><br>กอนเงินเพื่อชำระค่าซื้อ                                                          | รายการรอคำเนินการ                                                                           |
| ้องเวลาการให้บริการธุรกรรมอิ<br>ฝากเงินจากบัญชีธนาคาร (A<br>ชั่วโมง โดยมีรอบการคัดเงินจ<br>กำหนด | <mark>เล็กกรอนิกส์</mark><br>เTS) สามารถส่งคำสั่งได้ทุกวัน 24<br>าากบัญชีธนาคารตามที่บริษัท |
| <b>*</b> ()                                                                                      |                                                                                             |

### หน้า<u>ถอนค่าขายล่วงหน้า</u>กดเลือกบัญชีที่มี รายการยอดขายแล้วกดปุ่ม "ยืนยัน"

| 1 | 1:39                                          | <b>!</b> 4G       | • |
|---|-----------------------------------------------|-------------------|---|
| < | จัดการศ                                       | ำงาย              | * |
|   | นำค่างายฝากเข้าบัญชี                          | ถอนค่างายล่วงหน้า | _ |
| S | ายการยอดงาย                                   |                   |   |
|   | หุ้น Cash Balance (STT)<br>เลงบัญชี 1-23456-1 |                   |   |
| ĺ | หุ้น Cash Balance (STT)<br>เลขบัญชี 1-23456-3 |                   |   |
|   |                                               |                   |   |
|   |                                               |                   |   |
|   |                                               |                   |   |
|   |                                               |                   |   |
|   |                                               |                   |   |
|   |                                               | τu                |   |
|   | ម័យ                                           | Ju                |   |

| <ul> <li>จัดการค่างาย</li> <li>นำค่างายฝากเข้าบัญชี กอนค่างายส่วงหม</li> <li>รายการยอดงาย</li> <li>หุ้น Cash Balance (STT)<br/>เสงบัญชี1-23456-1<br/>วันที่ชื้องาย 03/12/2021<br/>ยอดค่างายที่ทำรายการได้<br/>25,806.85 บาท</li> <li>ระบุจำนวนเงิน น</li> <li>กลุณาเลือกบัญชีธนาคาร</li> <li>XXXXXX1111</li> <li>วันที่รับค่างาย</li> <li>08/12/2021</li> </ul> | 1:39                              |                                                    | 9            | <b>ill</b> 40 |
|----------------------------------------------------------------------------------------------------|-----------------------------------|----------------------------------------------------|--------------|---------------|
| นำค่างายฝากเข้าบัญชี กอนค่างายล่วงหม<br>รายการยอดงาย<br>หุ้น Cash Balance (STT)<br>เลงบัญชี1-23456-1<br>วันที่ช้องาย 03/12/2021<br>ยอดค่างายที่ทำรายการได้<br>25,806.85 บาท<br>ธะบุจำนวนเงิน แ<br>กรุณาเลือกบัญชีธนาคาร<br>えXXXXX1111<br>วันที่รับค่างาย<br>08/12/2021                                                                                          |                                   | จัดการค่                                           | ่างาย        |               |
| รายการยอดงาย<br>ทุ้น Cash Balance (STT)<br>เลงบัญชี1-23456-1<br>วันที่ช้องาย 03/12/2021<br>ยอดค่างายที่กำรายการได้<br>25,806.85 บาท<br>ระบุจำนวนเงิน<br>กรุณาเลือกบัญชียนาคาร<br>XXXXXX1111<br>วันที่รับค่างาย<br>08/12/2021                                                                                                    | นำค่างา                           | ยฝากเข้าบัญชี                                      | ถอนค่างายล่ว | งหน้          |
| 25,806.85 บาท<br>ระบุจำนวนเงิน เ<br>กรุณาเลือกบัญชัธนาคาร                                                                                                    | เลงบัญล์<br>วันที่ซื้อ<br>ยอดค่าง | ริ1-23456-1<br>งาย 03/12/2021<br>/ายที่ทำรายการได้ |              |               |
| ระบุจำนวนเงิน น<br>กลุณาเลือกบัญชัธมาคาร                                                                                                    | ยอดค่าง<br>25,806                 | /ายที่ทำรายการได้<br>.85 บาท                       |              |               |
| กรุณาเลือกบัญชีธนาคาร                                                                                                    | ระบุจำนว                          | นเงิน                                              |              | U             |
| อันที่รับค่างาย<br>08/12/2021                                                                                                    | กรุณาเลือ<br>🚫 X                  | กบัญชีธนาคาร<br>XXXXX1111                          |              | `             |
|                                                                                                    | วันที่รับค่า<br>08/12/            | <sup>ขาย</sup><br>2021                             |              | Ċ             |

จัดการค่าขาย (ส่งคำสั่งถอนค่าขายล่วงหน้า)

## **DAOL**SEC

| 11:39                                         |                                                                    | <b>11</b> 4G 🔳                                   |    |
|-----------------------------------------------|--------------------------------------------------------------------|--------------------------------------------------|----|
| <                                             | จัดการค่างาย                                                       | *                                                | C. |
| ชื่อผู้ทำรายก<br>เลงที่รายการ<br>วันที่ทำรายก | nns :<br>: W03-211207113<br>ns : 07/12/2021                        | 936-4252                                         |    |
| ถอนจากบัญชี                                   |                                                                    |                                                  |    |
| หุ้น Cash Bal<br><b>เลงบัญชี</b> 1-23         | ance (STT)<br>8456-1                                               |                                                  |    |
|                                               | *คุณจะได้ธิบค่างายก                                                | จำนวนเงิน<br>500.00 บาท<br>ทยในอันที่ 08/12/2021 |    |
| ไปยังบัญชีธนาศ                                | Ins 😽                                                              |                                                  |    |
| $\Diamond$                                    | <ol> <li>ธ. กรุงเทพ จำกัด (มหาช<br/>เลงบัญชี XXXXXX1111</li> </ol> | iu)                                              |    |
|                                               |                                                                    |                                                  |    |
|                                               |                                                                    |                                                  |    |

### 5. ระบุรหัส PIN เพื่อยืนยันการทำรายการ

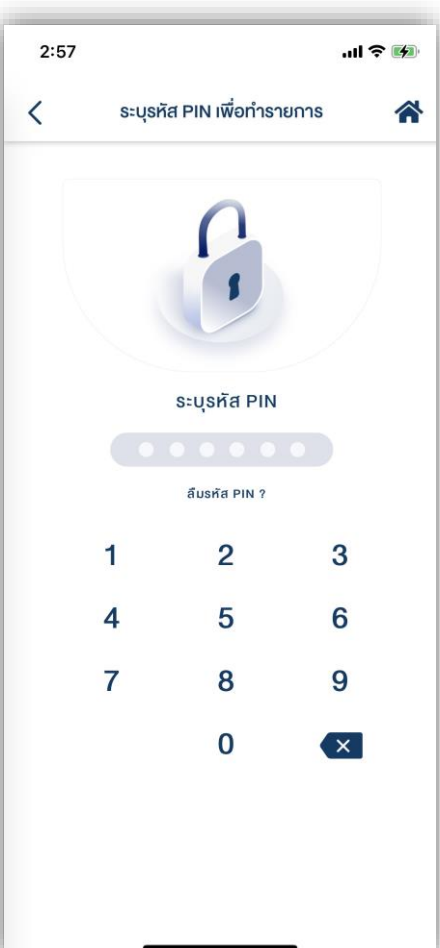

# หน้าจอแสดงกล่องข้อความยืนยันการทำ รายการสำเร็จ

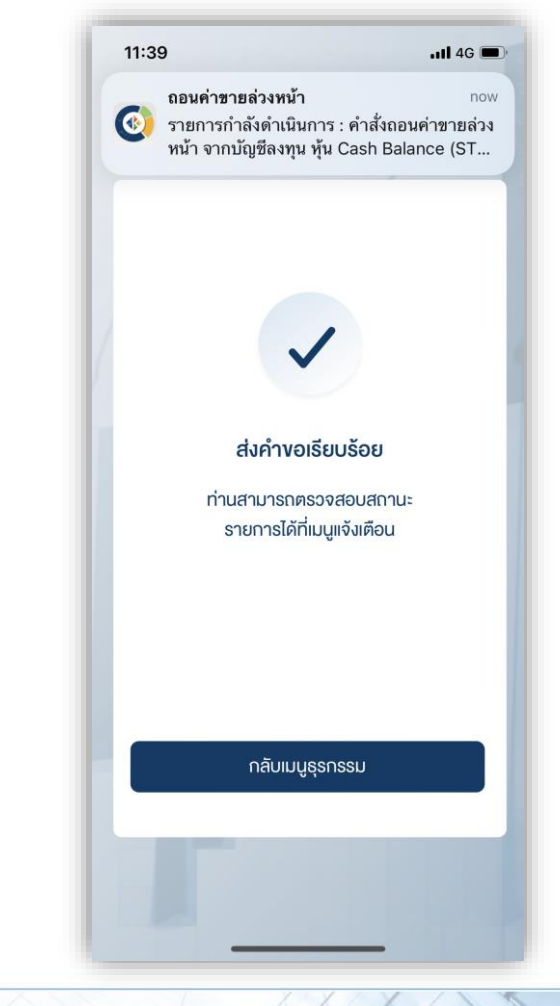

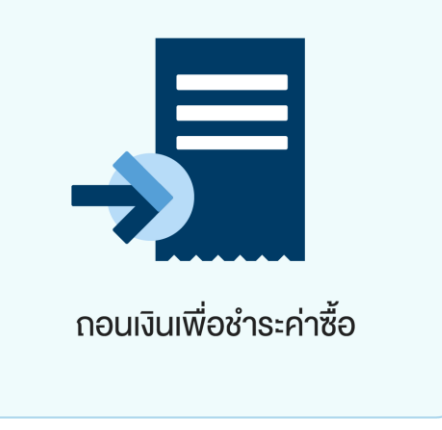

ท่านสามารถส่งคำสั่งถอนเงินจากบัญชีซื้อขายหุ้นประเภท Cash Balance, Cash Collateral, Credit Balance และบัญชีซื้อขายอนุพันธุ์ เพื่อ<u>ชำระค่าซื้อในบัญชีหุ้นประเภท Cash Collateral</u> ได้ โดยสามารถทำรายการได้ในทุกวันทำการ ระหว่างเวลา 8:00 น. - 16:00 น. ทำรายการขั้น ต่ำ

1 บาท

หมายเหตุ :

- ไม่สามารถทำรายการชำระค่าซื้อที่มีสถานะ Overdue ได้ กรณีต้องการชำระยอด Overdue สามารถติดต่อเจ้าหน้าที่ที่ปรึกษาการลงทุน เพื่อเป็นผู้ประสานงานทำรายการให้ท่านต่อไป
- การถอนเงินทำรายการถอนได้เฉพาะยอดเงินที่ปลอดภาระเท่านั้น

**DAOL** SEC

| 1. เลือกเมนู                                                                                                    | 2. หน้าจอแสดงรายการบัญร์                                           | ชีที่มีรายการค่าซื้อ | 3. กดเลือกร             | ายการค่าซื้อที่ต้อง                                                                                                    | การชำระ       |
|----------------------------------------------------------------------------------------------------|--------------------------------------------------------------------|----------------------|-------------------------|----------------------------------------------------------------------------------------------------|---------------|
| "โอนเงินระหว่างบัญชี"                                                                                                    | กดเลือกบัญชีเพื่อให้ระบา                                           | บแสดงยอดเงิน         | จากนั้นเลือกบั          | ญชีที่ต้องการถอนเจ็                                                                                                    | งิน และระบุ   |
|                                                                                                    | จากนั้นกดปุ่ม                                                      | "ยื่นยัน"            | ยอดที่ต้องก             | ารชำระ จากนั้นกด                                                                                                    | ปุ่ม "ยืนยัน" |
| 2:26 <b></b>                                                                                                    | 3:22                                                               | <b>, 1  </b> 4G ∰⊉   | 3:2                     | 22 <b>11</b> 4G                                                                                                    | 641           |
| ธุรกรรมทางอิเล็กทรอนิกส์                                                                                                    | 🤇 กอนเงินเพื่อชำระค่าซือ                                           | *                    | <                       | กอนเงินเพื่อชำระค่าซือ                                                                                                    | *             |
|                                                                                                    | เลือกรายการค่าซี้อรอชำระ<br>หุ้น Cash (STT)<br>เลขเป็ญชี 1.23/56.1 |                      | ชี่อา<br>เลง<br>วันท์   | <b>ผู้กำรายการ</b> : นางสาว ศิกาลักษณ์ อัครโกศลวัฒ<br><mark>ที่รายการ</mark> : W02-211214152244-1831<br>ที่กำรายการ : 14/12/2021 | ú             |
| ฝากเงินจากบัญชีธนาคาร<br>(ATS)                                                                                                    | ยอดค่าซื้อรอชำระ 1,897,055.58 บาท                                  |                      | หุ้น (<br>เลงน์<br>ค้าเ | Cash (STT)<br>วัญซี 1-37075-1<br>งชำระทั้งสิ้น                                                                                   |               |
| ZO LO LO LO LO LO LO LO LO LO LO LO LO LO                                                                                                    | หุ้น Cash (IFIS)<br>เลงบัญชี 1-23456-2                             |                      | đ                       | วันที่ซื้องาย วันครบกำหนดชำระ<br>ว9/12/2021 14/12/2021                                                                           |               |
| โอนเงินระหว่างบัญชี จัดการค่างาย                                                                                                    |                                                                    |                      | 5<br>8                  | ร้าระเดิมจำนวน<br>31,151.05 บาท                                                                                                  |               |
|                                                                                                    |                                                                    |                      |                         | ลือกบัญชีกอนเงิน 🗸                                                                                                    | ]             |
| กอนเงินเพื่อชำระค่าซื้อ รายการรอคำเนินการ                                                                                                    |                                                                    |                      |                         | ะบุจำนวนฟัน บาก                                                                                                    | J             |
| ม่อ และอาจารให้แล้วออจอออาเซิเล็กราวอนิตส์                                                                                                    |                                                                    |                      | 1                       | มันที่ซื่องาย อันครบทำหนดชำระ<br>13/12/2021 15/12/2021                                                                           |               |
| องมอลาการเกษรการธุรกรรมอเลกกรอนกล<br>• ฝากเงินจากบัญชีธนาคาร (ATS) สามารถส่งคำสั่งได้ทุกวัน 24<br>ชั่วโมง โดยมีรอบการตัดเงินจากบัญชีธนาคารตามที่บริษัท<br>กำหนด |                                                                    |                      | 2                       | iำระเคียง่ำนวน<br>75,641.82 บาท                                                                                                  |               |
|                                                                                                    | ยืนยัน                                                             |                      |                         | ยืนยัน                                                                                                    |               |

#### ถอนเงินเพื่อชำระค่าซื้อ

### **DAOL**SEC

# ระบุรหัส PIN เพื่อยืนยันการทำรายการ

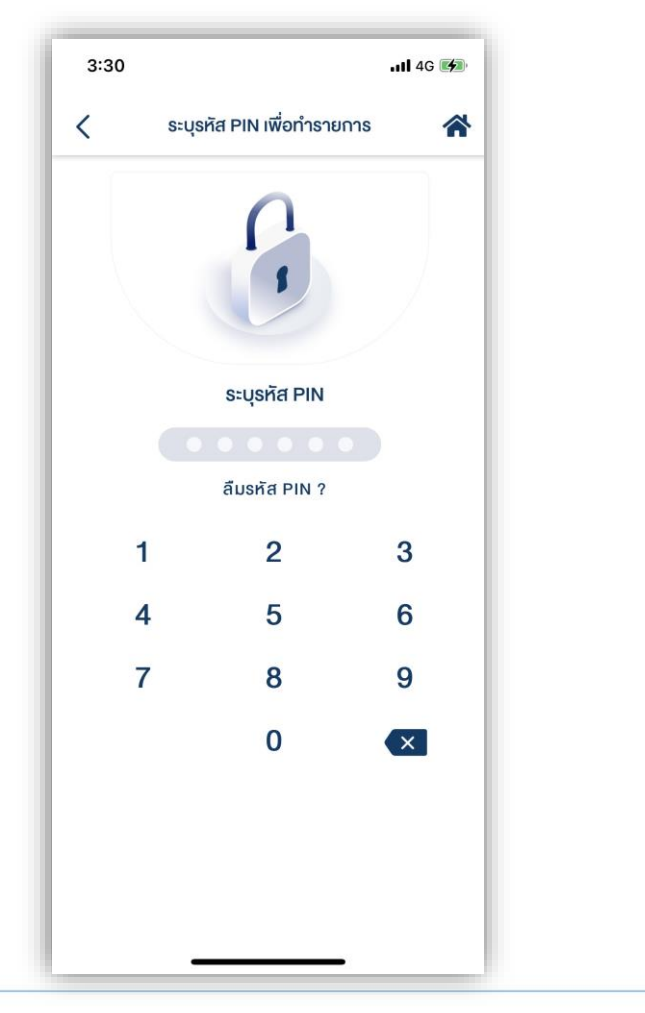

# หน้าจอแสดงกล่องข้อความยืนยันการทำ รายการสำเร็จ

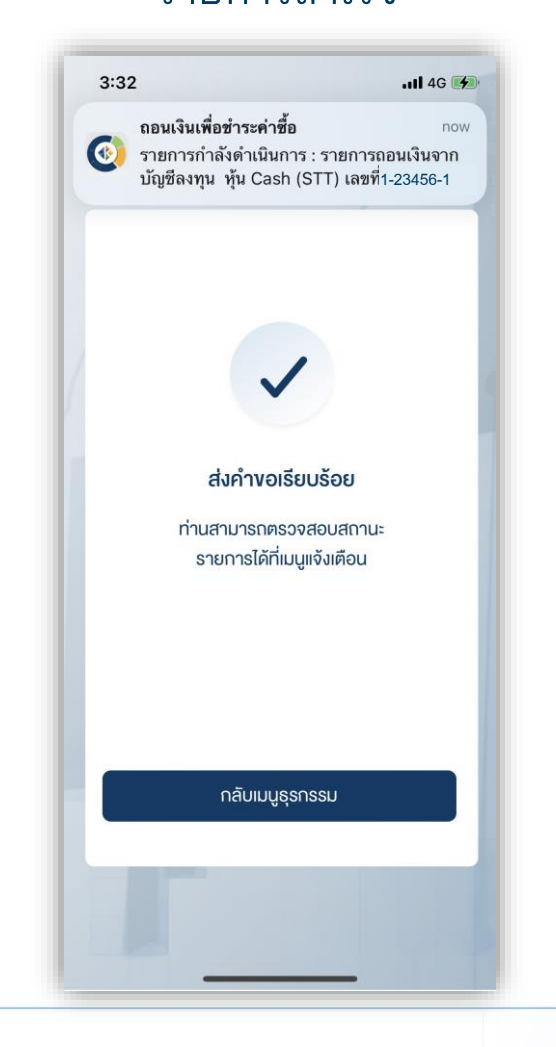

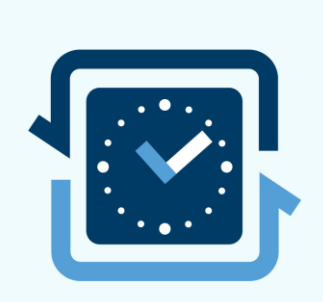

#### รายการรอดำเนินการ

| โอนเงินระหว่างบัญชี           หุ้น Cash (STT)         หุ้น Cash Balance (STT)           เลงบัญชี 1-23456-1         ไลงบัญชี 1-23456-2           1,000.00 บาท         เลงบัญชี 1-23456-1           วันเอลาที่ทำรายการ 03/12/2021 15:01           กอนเงินเจ้าบัญชียนาคาร           หุ้น Cash (STT)           เลงบัญชี 1-23456-1           ม.000.00 บาท           สินบัญชี 1-23456-1           มอลาที่ทำรายการ 03/12/2021 14:57           อันเอลาที่ทำรายการ 03/12/2021 14:57           อันเอลาที่ทำรายการ 03/12/2021 14:57           อันเอลาที่ทำรายการ 03/12/2021 14:57           อันเอลาที่ทำรายการ 03/12/2021 14:57           อันเอลาที่ทำรายการ 03/12/2021 14:57           อันเอลาที่ทำรายการ 03/12/2021 14:57           อันเอลาที่ทำรายการ 03/12/2021 14:52           อันเอลาที่ทำรายการ 03/12/2021 14:32           อันเอลาที่ทำรายการ 03/12/2021 14:32           อันเอลาที่ทำรายการ 03/12/2021 14:32           อันเอลาที่ทำรายการ 03/12/2021 14:32                                                                                                    | รายก                                                                                                    | รายการรอคำเนินการ |                                                                                                    |  |
|----------------------------------------------------------------------------------------------------|----------------------------------------------------------------------------------------------------|-------------------|----------------------------------------------------------------------------------------------------|--|
| <ul> <li>หุ้น Cash (STT)<br/>เลขบัญชี 1-23456-1</li> <li>มีเองอามีที่ทำรายการ 03/12/2021 15:01</li> <li>อันเอลาที่ทำรายการ 03/12/2021 15:01</li> <li>อันเอลาที่ทำรายการ 03/12/2021 15:01</li> <li>เลขบัญชี 1-23456-1</li> <li>เลขบัญชี 1-23456-1</li> <li>เลขบัญชี 2000000111</li> <li>เลขบัญชี 2000000111</li> <li>เลขบัญชี 2000000111</li> <li>เลขบัญชี 2000000111</li> <li>เลขบัญชี 2000000111</li> <li>เลขบัญชี 2000000111</li> </ul>                                                                                                    | โอนเงินระหว่างบัญชี                                                                                                   |                   |                                                                                                    |  |
| อันเวลาที่ทำรายการ 03/12/2021 15:01<br><b>ทอนเงินเข้าบัญชีธนาคาร</b><br><b>หุ้น Cash (STT)</b><br><b>เลงบัญชี 1-23456-1</b><br><b>มันเวลาที่ทำรายการ 03/12/2021 14:57</b><br><b>น้ากเงินงาามัญชีธนาคาร (ATS)</b><br><b>หุ้น Cash (STT)</b><br><b>เลงบัญชี 1-23456-1</b><br><b>เลงบัญชี 1-23456-1</b><br><b>เลงบัญชี 2000001111</b><br><b>สาบบัญชี 2000001111</b><br><b>เลงบัญชี 2000001111</b><br><b>เลงบัญชี 2000001111</b><br><b>เลงบัญชี 2000001111</b><br><b>เลงบัญชี 1-23456-1</b><br><b>เลงบัญชี 1-23456-1</b><br><b>เลงบัญชี 1-23456-1</b><br><b>เลงบัญชี 1-23456-1</b><br><b>เลงบัญชี 200000111</b><br><b>เลงบัญชี 1-23456-1</b><br><b>เลงบัญชี 200000111</b><br><b>เลงบัญชี 1-23456-1</b><br><b>เลงบัญชี 1-23456-1</b><br><b>เลงบัญชี 200000111</b><br><b>เลงบัญชี 2000000111</b>                                                                                                    | ุ่จัน Cash (STT)<br>เลงบัญชี 1-23456-1<br>1,000.00 บาท                                                                | >>                | <b>หุ้น Cash Balance (STT)</b><br>เลงบัญชี 1-23456-2<br>สถานะ เสร็จสมบูรณ์                                |  |
| กอนเงินเข้าบัญชีธนาคาร           หุ้น Cash (STT)<br>เลขบัญชี 1-23456-1         มะ<br>เลขบัญชี 1-23456-1         มะ<br>เลขบัญชี 5000001111<br>เลขบัญชี 5000001111<br>เลขบัญชี 1-23456-1           นำกเงินงากบัญชีธนาคาร (ATS)         สุมาพ จำกัด<br>(มาวชน)           หุ้น Cash (STT)<br>เลขบัญชี 1-23456-1         เลขบัญชี 5000001111<br>เลขบัญชี 1-23456-1           ม้กเงินงากบัญชีธนาคาร (ATS)         เลขบัญชี 5000001111<br>เลขบัญชี 5000001111<br>เลขบัญชี 1-23456-1           ม้นาอลาที่ทำรายการ 03/12/2021 14:32         เลขบัญชี 5000001111<br>เลขบัญชี 1-23456-1           ม้น Cash (STT)<br>เลขบัญชี 1-23456-1         ร. กรุมเทพ จำกัด<br>(มาาชน)           เลขบัญชี 1-23456-1         ร. กรุมเทพ จำกัด<br>(มาาชน)                                                                                                    | วันเวลาที่กำรายการ 03                                                                                                 | /12/2021          | 15:01                                                                                                    |  |
|                                                                                                    | <mark>กอนเงินเข้าบัญชีธนาคา<br/>รุ้น Cash (STT)</mark><br>เลงบัญชี 1-23456-1<br>1,000.00 บาท<br>อันเวลาที่กำรายการ 03 | s<br>»            | <ol> <li>กรุงเทพ จำกัด<br/>(มหาชน)<br/>เลขปัญชี xxxxxxx1111<br/>สถานะ กำลังคำเนินการ<br/>14:57</li> </ol> |  |
| <ul> <li>Av Üŋği 1-23456-1</li> <li>Av Üŋği 1-23456-1</li> <li>I,000.00 unn</li> <li>Subanińrisrens 03/12/2021 14:32</li> <li>Canhi usnnu vinăsinii Dunis</li> <li>Subanińrisrens 03/12/2021 14:32</li> <li>Canhi usnnu vinăsinii Dunis</li> <li>Subanińrisrens 03/12/2021 14:32</li> <li>Canhi usnnu vinăsinii Dunis</li> <li>Subanińrisrens 03/12/2021 14:32</li> <li>Canhi usnnu vinăsinii Dunis</li> <li>Subanińrisrens 03/12/2021 14:32</li> <li>Canhi usnnu vinăsinii Dunis</li> <li>Subanińrisrens 03/12/2021 14:32</li> <li>Canhi usnnu vinăsinii Dunis</li> <li>Subanińrisrens 03/12/2021 14:32</li> <li>Canhi usnnu vinăsinii Dunis</li> <li>Subaniñ vinăsinii Dunis</li> <li>Subaniñ vinăsini Dunis</li> <li>Subaniñ v</li></ul> | ฝากเงินจากบัญชีธนาค                                                                                                   | ns (ATS)          |                                                                                                    |  |
| วันเวลาที่ทำรายการ 03/12/2021 14:32<br><b>ปากมันงากบัญชัธนาคาร (ATS)</b><br>รั <mark>น Cash (STT) ธ. กรุมเทพ จำกัด</mark><br>เลขบัญชี 1-23456-1 <b>(มาาชน)</b><br>เลขบัญชี 1-23456-1<br>เลขบัญชี วะวะวะวะ111                                                                                                    | ุ่จัน Cash (STT)<br>เลงบัญชี 1-23456-1<br>1,000.00 บาท                                                                | «                 | ธ. กรุงเทพ จำกัด<br>(มหาชน)<br>เลขบัญชี xxxxxx1111<br>สถานะ กำลังคำเนินการ                                |  |
| ฝากมันจากบัญชีธนาคาร (ATS)<br>វัน Cash (STT)<br>ຄາ/บัญชี 1-23456-1                                                                                                    | วันเวลาที่ทำรายการ 03                                                                                                 | /12/2021          | 14:32                                                                                                    |  |
| สุ้น Cash (STT) ธ. กรุงเทพ จากด<br>(มหาชน)<br>ลงบัญชี 1-23456-1 ≪ (มหาชน)<br>1,000,000.00 บาท เลงบัญชี ∞∞∞∞∞1111                                                                                                    | ฝากเงินจากบัญชีธนาค                                                                                                   | ns (ATS)          |                                                                                                    |  |
| สถานะ กำลังคำเนินการ                                                                                                    | າุน Cash (STT)<br>ລາບັญชี 1-23456-1<br>1,000,000.00 ບາກ                                                               | «                 | o. แรงแพ งาแผ<br>(มหาชน)<br>เลขนัญชี xxxxxx1111<br>สถานะ กำลังคำเนินการ                                   |  |
| วันเวลาที่ทำรายการ 01/12/2021 11:01                                                                                                    | วันเวลาที่ทำรายการ 01.                                                                                                | /12/2021          | 11:01                                                                                                    |  |

เมื่อท่านส่งคำสั่งเรียบร้อยแล้ว ท่านสามารถตรวจสอบ สถานะคำสั่งได้จากเมนู "รายการรอดำเนินการ" หรือ ตรวจสอบจากอีเมลที่ท่าน ลงทะเบียนไว้กับบริษัท

หมายเหตุ รายการที่ดำเนินการเสร็จแล้ว ข้อมูลจะหายไปจากหน้าจอนี้ในวันถัดไป ทั้งนี้ ท่านสามารถเรียกดูข้อมูลย้อนหลังได้จาก inbox (รูปกระดิ่ง บริเวณขวาบนของหน้าจอ หน้าหลัก)